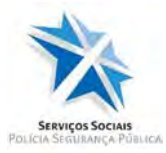

# INSTRUÇÕES PARA O PREENCHIMENTO DE RESERVAS

# **MARCAÇÕES DE ALOJAMENTO ONLINE - SSPSP**

## Caro beneficiário,

Siga as instruções deste guia passo a passo, à medida que vai preenchendo a marcação/reserva Online.

#### I. Entrada no Portal do Beneficiário

- Aceda ao Portal do Beneficiário para registar a marcação/reserva de alojamento para férias na época baixa, através da ligação seguinte, <u>https://pgisspsp.mai.gov.pt/Account/Login.</u>
- 2. Na página de Autenticação, proceder ao preenchimento das credenciais.

| POLICIA DE SEGURANÇA PÜBLICA | Por                                                         | tal do Beneficiário |
|------------------------------|-------------------------------------------------------------|---------------------|
|                              |                                                             | Ajuda               |
|                              | Autenticação                                                |                     |
|                              | Utilizador / Email                                          |                     |
|                              | Senha                                                       |                     |
|                              | Confirmação de registo. Não consigo íniciar sessão Registo. |                     |

#### MUITO IMPORTANTE,

- Se <u>está no Ativo</u>, no campo 'Utilizador/Email', insira a matrícula. No campo 'Senha', a mesma 'password' que utiliza no 'Portal Social'.
- Se <u>não está no Ativo</u>, no campo 'Utilizador/Email' deverá colocar o Email e senha que utiliza para aceder à página da Internet dos Serviços Sociais.

Pág. **1**/10

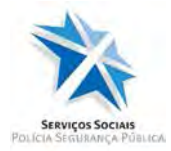

# II. Verificação dos dados pessoais

3. É importante que antes de começar a preencher a marcação da reserva de férias, verifique se os dados pessoais estão atualizados.

| meus dados<br>meus c | Candidaturas  | Reservas  | Pedidos de all     | leração    |                   |            |  |
|----------------------|---------------|-----------|--------------------|------------|-------------------|------------|--|
| nf. Geral            | Inf. Bancária | Situações | Comandos           | Familiares | Cofre Previdência | Documentos |  |
| lome                 |               | _         |                    |            |                   |            |  |
| ° Beneficiário       | 0             |           | Data de admissibi  | lidade     |                   |            |  |
| ° Matrícula          |               | _         | Nº Pensionista     |            |                   |            |  |
| ata de nascin        | mento         | Idade     | Género             | Estado     | Civil             |            |  |
| loc. de Identi       | ficação Civil | -         | Nº Identificação C | tivil      | Data de           | vəlidəde   |  |
| IF                   |               |           | Nº Segurança Soc   | ial        |                   |            |  |
| ódigo da cate        | egoria        |           | Categoria          |            | Cargo             |            |  |
| lassificação C       | Orgánica      |           | Unidade de Coloc   | ação       |                   |            |  |
|                      |               |           |                    |            |                   |            |  |
| elemóvel             |               |           | Telefone           |            | Email             |            |  |
| lorada               |               |           |                    |            |                   |            |  |
|                      |               |           |                    |            |                   |            |  |
|                      |               |           |                    |            |                   |            |  |

- 4. No separador **Inf. Geral**, ter especial atenção aos dados que constam nos campos seguintes...
  - ✓ Contactos telefónicos;
  - ✓ Email (Todos os contactos serão efetuados através deste Email);
  - ✓ NIF (Número de Identificação Fiscal/Número de Contribuinte).

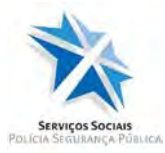

Caso se verifique existir algum campo com necessidade de ser corrigido, deverá proceder à respetiva atualização, conforme indicado neste guia em *'III. Alterações/Atualização /Averbamento de novo familiar dependente'*.

- Carregue no separador Familiares e verifique se os dados estão igualmente atualizados. Neste separador devem aparecer os Familiares do beneficiário,
  - ✓ O agregado familiar dependente do beneficiário titular, normalmente, o conjugue e os filhos menores, ou os filhos maiores que ainda estejam nas condições elegíveis pelos regulamentos.

| X                 | SERVIÇOS SOCI.<br>POLICIA DE SEGURANCA PÚBI | AIS PO          | RTAL DO BENE | FICIÁRIO   |                    | Bem-vindo(a),<br>sspsp@sspsp.pt | SAIR   |
|-------------------|---------------------------------------------|-----------------|--------------|------------|--------------------|---------------------------------|--------|
| Os meus dados     | Candidaturas                                | Reservas        | Pedidos de a | alteração  |                    |                                 | Ajuda  |
| Os meus c         | lados                                       |                 |              |            |                    |                                 |        |
| Inf. Geral        | Inf. Bancária                               | Situações       | Comandos     | Familiares | Cofre Previdência  | Documentos                      |        |
| Familiares        | beneficiário                                | s titulares     |              |            |                    |                                 |        |
|                   |                                             |                 |              |            |                    |                                 | Q Q* Q |
| Nom               | ne                                          | Nº Beneficiário |              | Parentesco | Data de nascimento | Data de averbamento             | Estado |
| Q Nom             | e do familiar                               | 000000000       |              | Marido     | 00-00-0000         | 00-00-0000                      | Ativo  |
| < < Página 1 de 1 | > >> IZ Registos encontradele               | J)              |              |            |                    |                                 |        |
| Familiares        | do beneficiá                                | rio             |              |            |                    |                                 |        |
|                   |                                             |                 |              |            |                    |                                 | 9 9 9  |
| Nom               | ne                                          | Pa              | rentesco     | Da         | ta de nascimento   | Data de averbamento             | Estado |
| Q Nom             | e do familiar                               | Fil             | ho(a)        | 00         | -00-0000           | 00-00-0000                      | Ativo  |
| K K Páginaldel    | > >> I2 Registor encontradojo               | æ               |              |            |                    |                                 |        |

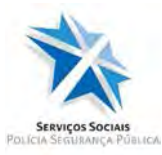

- ✓ Devem constar nesta ficha, os restantes familiares diretos, até ao segundo grau, que podem acompanhar o beneficiário para as estâncias, mas que não estão na sua dependência.
- Caso não constem, deverá também proceder à respetiva atualização, conforme indicado neste guia em 'III. Alterações/Atualização /Averbamento de novo familiar dependente'.
- Nota: Os Beneficiários Titulares só aparecem para os casos em que os beneficiários são os dois polícias ou funcionários da PSP.

#### III. Pedidos de alteração, Atualização/Averbamento de novo familiar

Para realizar pedidos de alteração, escolha a opção Pedidos de Alteração, na barra de menu azul escura.

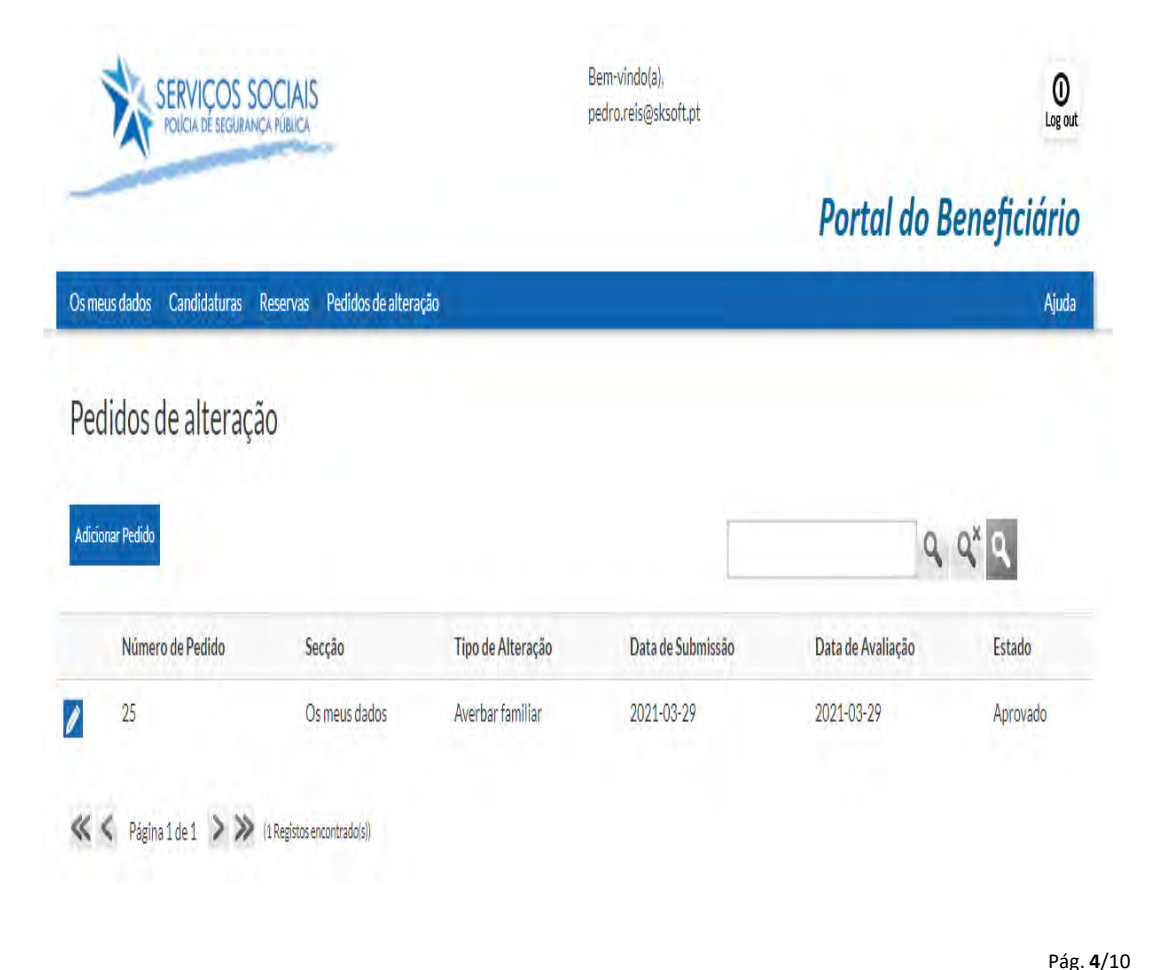

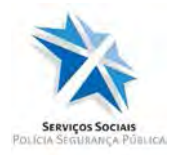

7. Em seguida, escolha a opção Adicionar Pedido.

|                                                             |                                                        |                   | Portal do Beneficiário |
|-------------------------------------------------------------|--------------------------------------------------------|-------------------|------------------------|
|                                                             |                                                        |                   | Portar do Denejician   |
| Os meus dados Candidaturas Reservas                         | Pedidos de alteração                                   |                   | Ajud                   |
|                                                             |                                                        |                   |                        |
| Adicionar Registo Pedido                                    | os de Alteração                                        |                   |                        |
|                                                             |                                                        |                   |                        |
|                                                             |                                                        |                   |                        |
| Inf Geral Submissionde Documento                            |                                                        |                   |                        |
|                                                             |                                                        |                   |                        |
|                                                             |                                                        | Data da Avaliação | Estado                 |
| Número de Pedido                                            | Data de Submissão                                      | Data de Avallação |                        |
| Número de Pedido                                            | Data de Submissão                                      | Data de Avallação | Em Preparação          |
| Número de Pedido                                            | Data de Submissão<br>Tipo de Alteração                 | Dală de Avanação  | Em Preparação          |
| Número de Pedido<br>Secção<br>Os meus dados                 | Data de Submissão<br>Tipo de Alteração<br>-Selecionar- | Data de Avanação  | Em Preparação          |
| Número de Pedido<br>Secção<br>Os meus dados ✓               | Data de Submissão<br>Tipo de Alteração<br>-Selecionar- | Data de Avanação  | Em Preparação          |
| Número de Pedido<br>Secção<br>Os meus dados ✓<br>Descrição  | Data de Submissão<br>Tipo de Alteração<br>-Selecionar- |                   | Em Preparação<br>V     |
| Número de Pedido<br>Secção<br>Os meus dados 	v<br>Descrição | Data de Submissão<br>Tipo de Alteração<br>-Selecionar- |                   | Em Preparação<br>v     |

- 8. Para cada alteração deverá repetir o processo seguinte...
  - No campo Descrição terá que escrever a situação que pretende ver acrescentada ou atualizada. Uma de cada vez, todas as alterações que foi anotando, como anteriormente indicado.
    - Exemplo: Acrescentar a esposa, Maria de Sousa Francisco. Primeiro, selecionar o campo 'Secção', a opção 'Os meus dados e, em seguida, no campo 'Tipo de Alteração', escolher a opção correspondente – 'Averbamento/Inscrição de familiar'.
  - ✓ Algumas alterações carecem de documentos que comprovem a situação a atualizar, sendo necessário introduzi-los na plataforma.

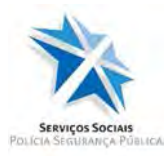

- Depois de preencher os campos do formulário, deverá carregar no item Guardar.
- 10. Agora, e caso essa atualização necessite de comprovativos da situação a alterar, escolha o separador **Submissão de Documentos**.

| Os meus dados Candidaturas Marcações Online Pedidos de alteração |      |            | Ajuda  |
|------------------------------------------------------------------|------|------------|--------|
| Pedido de alteração/Reclamação                                   |      |            |        |
| Inf. Geral Submissão de Documentos                               |      |            |        |
|                                                                  |      |            | Voltar |
| Documentos                                                       |      |            |        |
| Tipo de Documento                                                | Nome | Data       |        |
| Boletim de Beneficiário (Formulário)                             | Docs | 2021-12-09 |        |

- Agora, pressione no botão Adicionar Registo no lado esquerdo da vista e proceda ao preenchimento dos campos. De seguida, anexe o documento respetivo.
- 12. Para cada documento a anexar, basta repetir o procedimento. No final do preenchimento dos campos e do anexar do documento, não esquecer de carregar em **Submeter**.
  - Nota: Para cada alteração tenho que acrescentar um registo. Se tiver que acrescentar os meus 2 filhos maiores e os meus pais, tenho que fazer quatro registos e juntar quatro documentos.

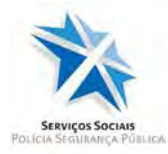

# IV. Início do Procedimento de Marcação Online

- Para iniciar o procedimento de marcação Online reserva de alojamento para férias na época baixa terá que selecionar a opção da barra de menu Marcações Online.
- 14. Dois itens serão mostrados, conforme indicado na figura que se segue.

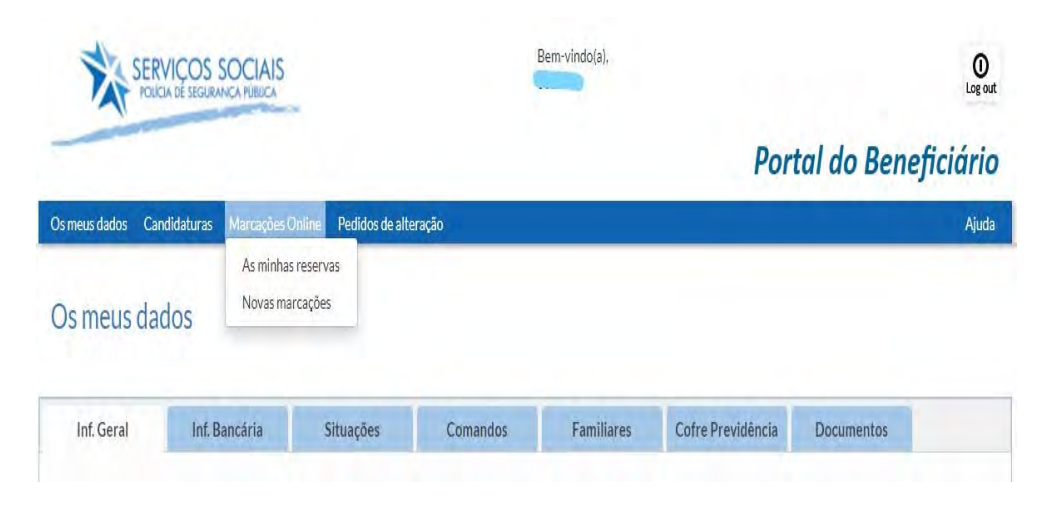

15. No item **As minhas reservas** poderá verificar o histórico de reservas/marcações e respetivo estado.

|                                    |                                       |               |                   | Portal do Bene    | ficiário |
|------------------------------------|---------------------------------------|---------------|-------------------|-------------------|----------|
| s meus dados Candidaturas Ma       | rcações Online Pedidos de alteração   |               |                   |                   | Ajuda    |
| Reservas                           |                                       |               |                   |                   |          |
| iodas Empreparação Submetidas (ago | arda pagamento) Reservadas Cancelada: |               |                   | Q Q*              | ٩        |
| Estância                           |                                       | N° da Reserva | Data de Submissão | Estado            |          |
| Casas de Passantes d               | le Lisboa - Lisboa                    |               |                   | Em preparação     |          |
| Tipo de Alojamento                 | Tipologia                             | Min. de O     | cupantes          | Máx. de Ocupantes |          |
| Casa                               | Sem Especificação                     | 1             |                   | 4                 |          |

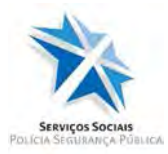

- No segundo item do menu Novas Marcações, vai permitir realizar o procedimento de marcação/reserva Online.
- 17. Ao escolher esta opção, irá visualizar um conjunto de campos, conforme indicado em seguida.

| stâncias                  | Data de entrada | Data de saída | N° de pessoas ≥ 12 anos | N° de crianças 4 - 12 |    |
|---------------------------|-----------------|---------------|-------------------------|-----------------------|----|
| - Selecionar estância - + |                 | 1             |                         |                       | Pr |

18. Nesta visualização, deverá selecionar o local ou locais e preencher a data de entrada, a data de saída, o número de pessoas maiores que 11 anos, bem como, o número de crianças entre os 4 e os 11 anos, se assim for o caso.

Marcações Online - Pesquisa

|                                                                                                    | Data de entrada                                                                                                 | Data de saída | N° de pessoas ≥ 12 anos | N° de crianças 4 - 12 |
|----------------------------------------------------------------------------------------------------|----------------------------------------------------------------------------------------------------|---------------|-------------------------|-----------------------|
| Estância do Baleal 🗸                                                                                                    | 2022-05-26                                                                                                    | 2022-05-31    | 2                       | 0                     |
| Beneficiário                                                                                                    |                                                                                                    |               |                         |                       |
| o · · · · · · · · · · · · · · · · · · ·                                                                                                    | 110                                                                                                    |               |                         | Q 🔳                   |
|                                                                                                    |                                                                                                    |               |                         |                       |
|                                                                                                    |                                                                                                    |               |                         |                       |
|                                                                                                    |                                                                                                    |               |                         |                       |
|                                                                                                    | -                                                                                                    |               |                         |                       |
| A CONTRACTOR OF A CONTRACTOR OF | Concernment of the second second second second second second second second second second second second second s |               |                         |                       |
| /                                                                                                    |                                                                                                    |               |                         |                       |
|                                                                                                    | <b>F</b>                                                                                                    |               |                         |                       |
|                                                                                                    |                                                                                                    |               |                         |                       |
|                                                                                                    |                                                                                                    |               |                         |                       |
|                                                                                                    |                                                                                                    |               |                         |                       |
| stância do Baleal                                                                                                    |                                                                                                    |               |                         |                       |
| stância do Baleal<br>- Selecionar tipo de alojamento - •                                                                                                    |                                                                                                    |               |                         |                       |

19. Após todos os campos preenchidos, pressionar em **Procurar**. De seguida, será apresentada as disponibilidades em função das escolhas

Pág. **8**/10

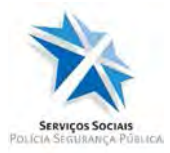

indicadas. Deverá agora escolher o tipo de alojamento pretendido e pressionar no botão **Marcar Alojamento**.

20. Nesta fase, surge uma vista com algumas das escolhas anteriormente indicadas, sendo agora necessário indicar os dados relativos aos familiares e/ou convidados.

| onar fan | iliar Adicionar familiar benefic                                                        | ário titular Adicion                           | r convidado beneficiário Adicional | r convidado não | beneficiário        | 9, 9× 0                                              |
|----------|-----------------------------------------------------------------------------------------|------------------------------------------------|------------------------------------|-----------------|---------------------|------------------------------------------------------|
| N        | ome                                                                                     |                                                | Parentesco                         | Idade           | Beneficiário        | Pessoa c∖ incapacidade + 50%                         |
| F        |                                                                                         |                                                |                                    | 55              | 10                  |                                                      |
| < P      | iginaldel > >> (1Reg<br>ntos                                                            | istos encontrado(s))                           |                                    |                 |                     |                                                      |
| ojame    | igina 1 de 1 > >> (1 Reg<br>ntos<br>Adiciónar pessoas automa                            | istos encontrado(si)<br>ticamente              |                                    |                 |                     | <i>م</i> م <sup>×</sup> م                            |
| Iojame   | igina 1 de 1 > >> (1 Reg<br>ntos<br>isto Adicionar pessoas automa<br>Tipo de Alojamento | istos encontrado(s))<br>ticamente<br>Tipología | Nº minimo de ocupantes             | N               | máximo de ocupantes | Q. Q <sup>×</sup> Q.<br>Camas extra p/ crianças 4-12 |

Nota: Convidado beneficiário é uma pessoa que consta na base de dados como beneficiário

O convidado não beneficiário é uma pessoa que não consta na base de dados.

21. Quando terminar, deve pressionar em Guardar e, caso não pretenda nenhuma outra alteração, pressionar no botão Submeter para finalizar o processo de marcação/reserva de alojamento para férias na época baixa.

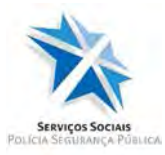

**Nota**: Sugere-se que após submeter a marcação/reserva de alojamento para férias, considere validar a conformidade do pedido através da consulta do item **As minhas reservas**, cuja opção permite verificar o histórico de reservas/marcações e respetivo estado.

# ATENÇÃO,

Se por qualquer motivo, durante o procedimento de marcação de alojamento não finalizar o processo, basta guardar os dados já preenchidos e, quando voltar ao Portal do Beneficiário, retomar o preenchimento da marcação que se encontrará no estado Em Preenchimento.

Recomenda-se, ainda, a consulta do '*Regulamento das estâncias de Férias, Parque de Campismo e Casas de Passantes dos Serviços Sociais da Polícia de Segurança Pública (SSPSP*, disponível na página da Internet dos Serviços Sociais, no endereço eletrónico - <u>https://www.sspsp.pt/</u>, e na rede social do Facebook em - <u>https://www.facebook.com/sspsp?fref=ts</u>.

\_\_\_\_

SSPSP / maio, 2022 (FS)